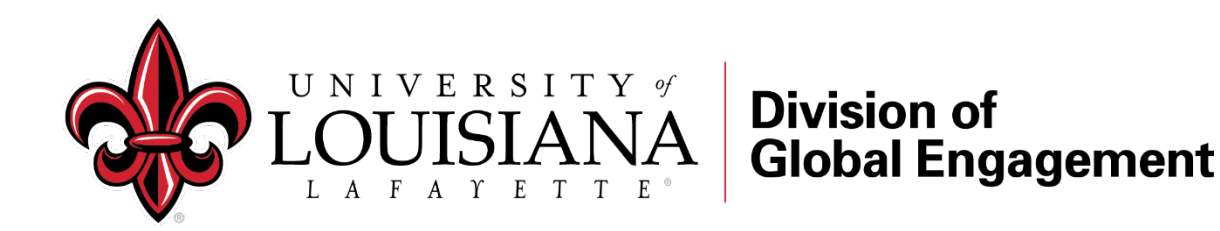

To provide a safe environment and clear and confidential advising to all, the Division of Global Engagement is asking students, scholars, and visitors to make virtual advising appointments. The virtual advising appointment will allow us to dedicate time and gather resources in a safe environment to best assist our students, scholars, and visitors.

## Steps to schedule a virtual advising appointment:

- 1. Go to goglobal.louisiana.edu/.
- 2. Click on 'Schedule an Appointment' in the blue Remote Advising block on right-side of screen.

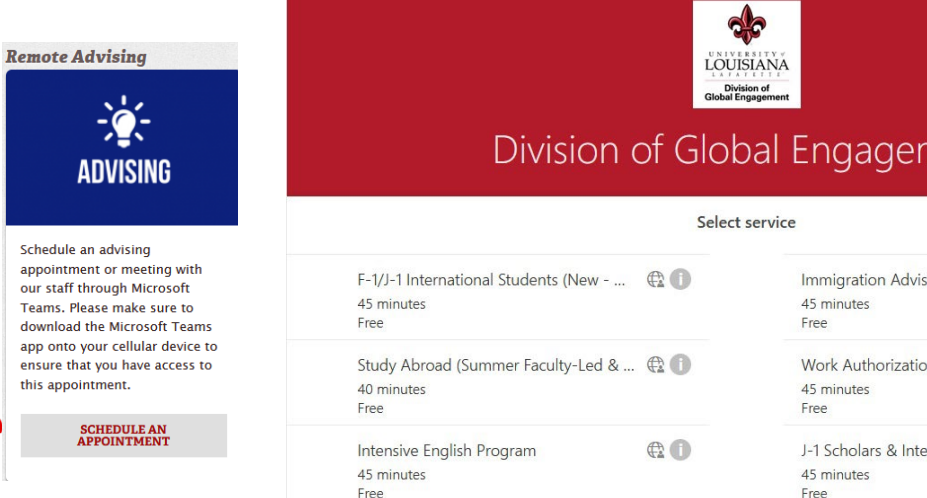

3. Select service: Please make sure to select the correct service (and staff member, if applicable), so that we

can best assist you. Click on the **1** to view more information about the advising session.

The services we offer are as follows:

- F-1/J-1 International Students (New Non U.S. Citizens) Ms. Megan Miller ٠
- Study Abroad (Summer Faculty-led Semester/Year Abroad Programs: Ms. Zayira Quiroz Parraga .
- Intensive English Program: Ms. Megan Miller & Ms. Zayira Quiroz Parraga (Spanish) •
- Immigration Advising (Continuing students): Dr. Rose Honegger or Ms. Megan Miller .
- Work Authorization (CPT & OPT): Dr. Rose Honegger & Ms. Vinca Rampen-Duhon •
- J-1 Scholars & Interns: Dr. Rose Honegger •

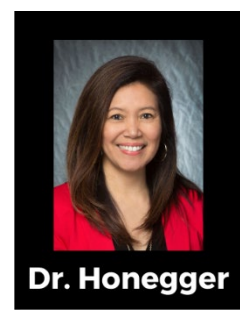

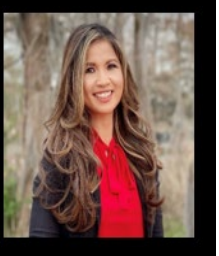

Ms. Rampen-Duhon

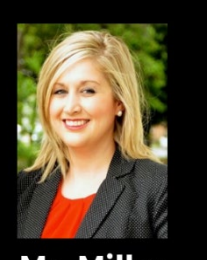

Ms. Miller

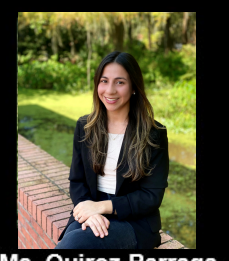

Ms. Quiroz-Parraga

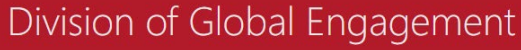

| Immigration Advising (Travel, I-20 Exte | e 🕀 🚺      |
|-----------------------------------------|------------|
| 45 minutes                              |            |
| Free                                    |            |
| Work Authorization (CPT and OPT)        | <b>£ 1</b> |
| 45 minutes                              |            |
| Free                                    |            |
| J-1 Scholars & Interns                  | €0         |
| 45 minutes                              |            |
| Free                                    |            |
|                                         |            |

Immigration Advising (Travel, I-20 Extensions, Transfers, Reduced Course Load Requests)

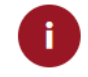

Duration: 45 minutes Price: Free

Current Students: For all inquiries regarding travel, transfers, I-20 extensions, reduced course load requests and general questions.

- 4. Select date, time, and staff (if applicable)
- 5. Add your details, and provide a brief description of your reason for the appointment. This helps us to plan in advance and ensure that you get all of the information you need.
- 6. Click 'Book.' You will receive an email with log-in instructions.
- Download the Microsoft Teams App on your cellular device. 7.

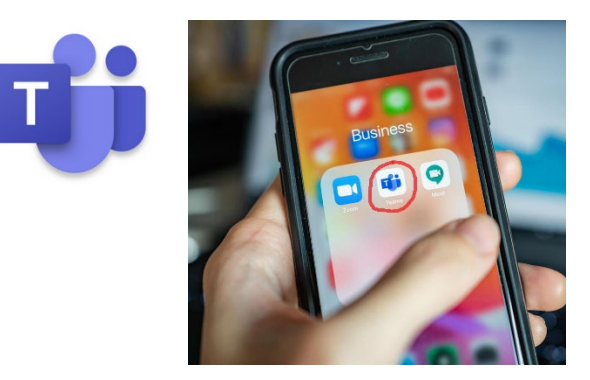

- 8. Once you have logged into the Teams app with the same email you used to make your appointment, you will see your appointment listed under 'Calendar' or 'Meetings.'
- 9. At the time of your meeting, just click 'Join.' (We recommend using headphones to prevent background noise.)

We look forward to chatting with you! \*If you need to cancel or reschedule your meeting, please click 'Manage Booking' in the email that you received or notify globalengagement@louisiana.edu to cancel.

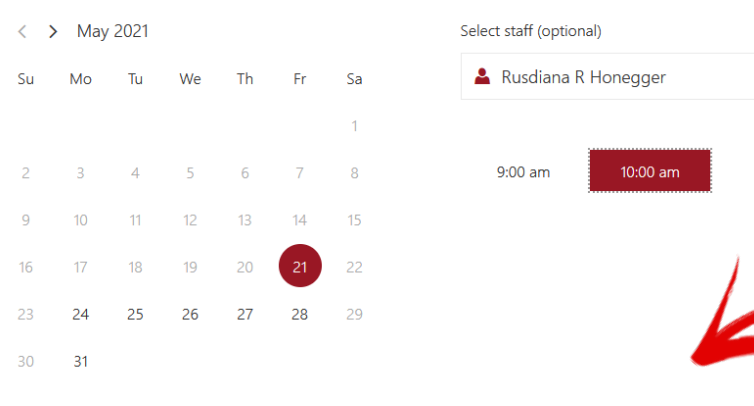

() All times are in (UTC-06:00) Central Time (US & Canada)

Add your details

| Name               |
|--------------------|
| Email              |
| Phone number       |
| Address (optional) |
|                    |
|                    |

Please provide a brief description of what you are inquiring about.

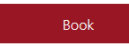

Provide additional information

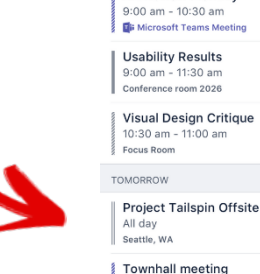

TODAY

All day meetings

Art Review Monthly

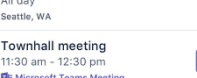

ĉĥŝ

Meetings

July 24

2 >

July 25

 $\sim$ 

## May 21, 10:00 am with Rusdiana R Honegger